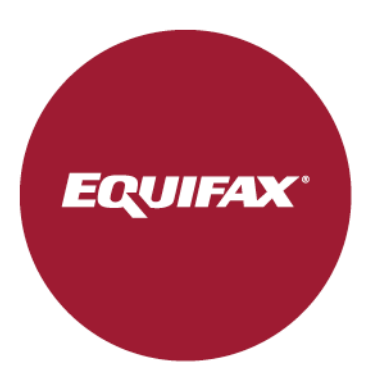

# OpenPGP Tutorial

Step by Step Walkthrough Using Kleopatra

Date March 1, 2024

#### Author:

Change Authority: EFX Data Protection/NIST

Change Forecast: As needed per NIST Standards

This document will be kept under revision control.

# Change History

| Version No.    | Issue Date | Status    | Reason for Change           |
|----------------|------------|-----------|-----------------------------|
| PGPKLEO.2021.1 | 2023-0     | Submitted | Initial Release             |
| PGPKLEO.2023.1 | 2023-0     | Submitted | Update - New EFX PGP Rqmnts |
|                |            |           |                             |
|                |            |           |                             |
|                |            |           |                             |

## Reviewer History

| Reviewer's Details | Version No.    | Date       |
|--------------------|----------------|------------|
| Geoffrey Lewis     | PGPKLEO.2021.1 | 2021-02-25 |
| Nick Fuller        | PGPKLEO.2023.1 | 2023-03-09 |
| Benjamin Hale      | PGPKLEO.2023.1 | 2023-03-09 |
| Geoffrey Lewis     | PGPKLEO.2023.1 | 2023-03-09 |

## **Table of Contents**

| Table of Contents                                | 2  |
|--------------------------------------------------|----|
| 1. Introduction                                  | 3  |
| 2. Installation                                  | 4  |
| 3. Generating a New Key Pair                     | 6  |
| 4. Locating, Verifying, and Exporting Public Key | 9  |
| 5. Exporting and Backing Up Private Key          | 12 |
| 6. Importing a Public Key                        | 13 |
| 7. Encrypting Files Sent to Equifax              | 15 |
| 8. Decrypting Files Sent from Equifax            | 17 |
|                                                  |    |

## 1. Introduction

1.1. What is Pretty Good Privacy (PGP)? is a tool for keeping your data safe.

- 1.1.1. PGP was a popular program used to encrypt and decrypt email over the internet, as well as authenticate messages with digital signatures and encrypted stored files.
- 1.1.2. PGP now commonly refers to any encryption program or application that implements the OpenPGP public key cryptography standard.
- 1.1.3. PGP allows users to encrypt (scrambles) their data so no unauthorized person is unable to read the information.
- 1.2. PGP makes use of four types of keys:
  - 1.2.1. One-time session symmetric keys
  - 1.2.2. Passphrase-based symmetric keys
  - 1.2.3. Asymmetric keys (public/private key pair)
- 1.3. How is PGP implemented at Equifax?
  - 1.3.1. Equifax uses asymmetric PGP keys for PGP encryption/decryption.
  - 1.3.2. PGP encryption is performed with the public key.
  - 1.3.3. PGP decryption is performed with the private key pair for that public key.
  - 1.3.4. Authorized users must have access to the Only you and Equifax will have access to the decrypted (unscrambled) information.
- 1.4. PGP Key Requirements
  - 1.4.1. PGP key length is 2048+ bits.
  - 1.4.2. PGP key is created in RSA format.
  - 1.4.3. Public PGP key block contains both primary and sub keys.
  - 1.4.4. PGP key contains an expiration date no later than 2 years after create date.
  - 1.4.5. AEAD feature is removed (Preferred, not Required)
- 1.5. PGP Encryption Requirements
  - 1.5.1. Cipher Algorithm is AES256.
- 1.6. What will I learn in this PGP walkthrough?
  - 1.6.1. You will learn to create and apply a PGP key pair that meets Equifax requirements.
  - 1.6.2. Import and encrypt files sent to Equifax that meet its PGP encryption requirements.
  - 1.6.3. Decrypt PGP encrypted files received from Equifax.
- 1.7. Does Equifax own, maintain, or promote Kleopatra or any other OpenPGP related product?
  - 1.7.1. Equifax does use OpenPGP for all client batch file level encryption/decryption.
  - 1.7.2. Equifax does not recommend any specific OpenPGP file encryption software.
  - 1.7.3. Equifax does suggest, however, that clients choose a software package that has its own help desk so that you may receive support if you encounter any issues while using the software.

#### 2. Installation

2.1. Download GPG4WIN from https://www.gpg4win.org/download.html , then run the install. Select your language and Click Next.

| Installer | Language 🛛 🔀                                                                                        |
|-----------|----------------------------------------------------------------------------------------------------|
| -         | Please choose a language for the setup.<br>Bitte die Sprache des<br>Installations-Vorgangs angeben. |
|           | English 💌                                                                                           |
|           | OK Cancel                                                                                           |

**2.2.** When you see the screen shown below, check the 'Kleopatra' box. You can uncheck the other boxes if you wish.

| 🔒 Gpg4win Setup                                           |                                                              | - 🗆 X                                                                             |
|-----------------------------------------------------------|--------------------------------------------------------------|-----------------------------------------------------------------------------------|
| Gpg4win                                                   | Choose Components<br>Choose which features of Gpg4win        | n you want to install.                                                            |
| Check the components you<br>install. Click Next to contin | u want to install and uncheck the com<br>ue.                 | ponents you don't want to                                                         |
| Select components to inst                                 | all: CnuPG<br>CpgQL<br>CpgQL<br>CpgEX<br>Browser integration | Description<br>Position your mouse<br>over a component to<br>see its description. |
| Space required: 84.9 MB                                   |                                                              |                                                                                   |
| Gpg4win-4,1,0                                             |                                                              |                                                                                   |
|                                                           | < Back                                                       | Next > Cancel                                                                     |

2.3. Click Next> then click Install.

| 🔒 Gpg4win Setup                                          |                                                 |                                         |                 | -        |          | ×  |
|----------------------------------------------------------|-------------------------------------------------|-----------------------------------------|-----------------|----------|----------|----|
| Gpg4win                                                  | Choose Install<br>Choose the fold               | Location<br>er in which to in:          | stall Gpg4win   |          |          |    |
| Setup will install Gpg4win<br>and select another folder. | n the following folde<br>Click Install to start | er. To install in a<br>the installation | different fol   | der, dic | k Browse | !  |
| Destination Folder                                       | ) (Gpg4win                                      |                                         |                 | Brows    | se       |    |
| Space required: 101.0MB<br>Space available: 586.4GB      |                                                 |                                         |                 |          |          |    |
| 9994WIR-5,1.8                                            |                                                 | < <u>B</u> ack                          | <u>I</u> nstall |          | Cance    | el |

- Gpg4win Setup

  Completing Gpg4win Setup
  Gpg4win has been installed on your computer.
  Click Finish to dose Setup.
  Mun Kleopatra
  Show the README file
  Go to Gpg4win's webpage
  Stack
- 2.4. Once setup is done, check the 'Run Kleopatra' box. Click Finish.

## 3. Generating a New Key Pair

3.1. Once the setup is done, you will see this screen, click New Key Pair. If you do not see the below screen, go to File  $\rightarrow$  New OpenPGP Key Pair

| penr                 | U                                        | Reg                                                         | ута                                                               |                                                                                                    |                                                                                                    |                                                                                                    |                                                                                                    |                                                                                                    |                                                                                                    |                                                                                                    |
|----------------------|------------------------------------------|-------------------------------------------------------------|-------------------------------------------------------------------|----------------------------------------------------------------------------------------------------|----------------------------------------------------------------------------------------------------|----------------------------------------------------------------------------------------------------|----------------------------------------------------------------------------------------------------|----------------------------------------------------------------------------------------------------|----------------------------------------------------------------------------------------------------|----------------------------------------------------------------------------------------------------|
| а                    |                                          |                                                             |                                                                   |                                                                                                    |                                                                                                    |                                                                                                    |                                                                                                    |                                                                                                    | -                                                                                                    |                                                                                                    |
| <u>C</u> ertificates | Tools                                    | Settings                                                    | <u>W</u> indov                                                    | w <u>H</u> elp                                                                                                    |                                                                                                    |                                                                                                    |                                                                                                    |                                                                                                    |                                                                                                    |                                                                                                    |
| LQ<br>Decrypt/Verify | import                                   | t Export                                                    | Certify                                                           | Q<br>Lookup on Server                                                                                                    | Certificates                                                                                                    | E<br>N <u>o</u> tepad                                                                                                    | Smartcards                                                                                                    |                                                                                                    |                                                                                                    |                                                                                                    |
|                      |                                          |                                                             |                                                                   |                                                                                                    |                                                                                                    |                                                                                                    |                                                                                                    |                                                                                                    |                                                                                                    |                                                                                                    |
|                      |                                          |                                                             | Welcome                                                           | e to Kleopatra                                                                                                    | Gpg4win-4                                                                                                    | .2.0                                                                                                    |                                                                                                    |                                                                                                    |                                                                                                    |                                                                                                    |
|                      |                                          |                                                             | Kleopatra is                                                      | a front-end for the                                                                                                    | crypto softwar                                                                                                    | e <u>GnuPG</u> .                                                                                                    |                                                                                                    |                                                                                                    |                                                                                                    |                                                                                                    |
|                      |                                          |                                                             | For most ac                                                       | tions you need eith                                                                                                    | ier a public key                                                                                                    | (certificate)                                                                                                    | ) or your own private key.                                                                                                    |                                                                                                    |                                                                                                    |                                                                                                    |
|                      |                                          |                                                             | • Th<br>• Th                                                      | e private key is nee<br>e public key can be                                                                                                    | eded to decrypt<br>a used by other                                                                                                    | or sign.<br>s to verify y                                                                                                    | your identity or encrypt to yo                                                                                                    | ou.                                                                                                    |                                                                                                    |                                                                                                    |
|                      |                                          |                                                             | You can lea                                                       | rn more about this                                                                                                    | on <u>Wikipedia</u> .                                                                                                    |                                                                                                    |                                                                                                    |                                                                                                    |                                                                                                    |                                                                                                    |
|                      |                                          |                                                             |                                                                   | N                                                                                                    | ew Key Pair                                                                                                    | Import                                                                                                    |                                                                                                    |                                                                                                    |                                                                                                    |                                                                                                    |
|                      | a<br>Certificates<br>E<br>Recrypt/Verify | ي<br>Certificates Iools<br>کرتر اللہ<br>Recrypt/Verfy Impor | <u>C</u> ertificates Iools Setting<br>رومربوا/verify Import Eport | <u>certificates</u> Jools <u>settings</u> <u>Window</u> <u>(X)</u> <u>Export</u> <u>Export</u> <u>Certify</u> <u>Import</u> <u>Export</u> <u>Certify</u> <u>Weckomer</u> <u>Kieopatra</u> is For most ac Th You can lea | a<br><u>C</u> ertificates Iools <u>Settings</u> <u>Window Help</u><br><u>C</u><br><u>Recypt/Verfy</u> <u>Import</u> <u>Poort</u> <u>Certify</u> <u>Lookup on Server</u><br><u>Welcome to Kleopatra</u><br><u>Kleopatra is a front-end for the</u><br><u>For most actions you need eff</u><br><u>The public key can be</u><br><u>The public key can be</u><br><u>The public key can be</u><br><u>The public key can be</u><br><u>The public key can be</u><br><u>The public key can be</u> | a         gertificates       Jools       Settings       Window       Help         Weizer       Weizer       Weizer       Certificates         Weizer       Weizer       Certificates         Weizer       Certificates         Weizer       Certificates         Weizer       Certificates         Weizer       Certificates         Weizer       Certificates         Weizer       Certificates         Weizer       Certificates         Weizer       Certificates         Weizer       Certificates         Weizer       Certificates         Weizer       Certificates         Weizer       Certificates         Certificates         Weizer       Certificates         Certificates         Weizer       Certificates         Certificates         Certificates         Certificates         Certificates         Certificates         Certificates         Certificate | a<br><u>Certificates</u> Iools Settings <u>Window Help</u><br><u>Recypt/Verfy</u> <u>Import</u> <u>Eport</u> <u>Certify</u> <u>Lockup on Server</u> <u>Certifique</u> <u>Ngleped</u><br><u>Welcome to Kleopatra Gpg4win-4.2.0</u><br>Kleopatra is a front-end for the crypto software <u>Guides</u> .<br>For most actions you need either a public key (certificate<br>. The private key is needed to decrypt or sign.<br>. The public key can be used by orbits to verfy.<br>You can learn more about this on <u>Wikipedia</u><br><u>Bern Key Pair</u> <u>Lockup</u> <u>Import</u><br><u>Import</u> | a         getticates       looks       Settings       Window       Help         Becrypt/Venfy       Import       Deport       Cettify       Lookup on Server       Centifyee       Nglesad       Signatcards         Welcome to Kleopatra Gpg4win-1.2.0         Keopatra Signatcards         Welcome to Kleopatra Gpg4win-1.2.0         Keopatra sis a front-end for the crypto software Grupts.         Corn mot actions you need either a public key (certificate) or your own private key.         • The public key can be used by other thy your dientity or encrypt to you         Tou can learn more about this on Witigedia         Void can learn more about this on Witigedia         Lingent         Lingent | a         gettingter joots Settings Window Help         BerophVerfy Inport Conff Lookup on Server Centragter Ngdepad Separtands         Welcome to Kleopatra Gpg4win-1.2.0         Keopatra is a front-end for the crypto software GuipS.         Control action you need either a public key centrafteds) or your own private key.         - The private key is needed to decrypt or sign.         - The public key can be und by order off your dientity or encrypt to you.         Total action would be on Willipedia         Weight action would be on Willipedia         - The public key can be und by order willy our dientity or encrypt to you.         Total action would be on Willipedia         Willipedia         - The public key can be und by order willy our dientity or encrypt to you.         Total action would be on Willipedia         Willipedia         Willipedia         - The public key can be und by order will und thety or encrypt to you.         Total action willipedia         Willipedia         - The public key can be und by order willipedia         Willipedia         - Total actions would be the public key can be und by order willipedia         - Total act | a       -         Certificates Tools Settings Window Help       -         BecryptVerfy Imoot Epool Certify Lookup on Server Certificates Ngtepad Spartcards       -         Welcome to Kleopatra Gpgdwin-4.2.0         Katopatra is a front-end for the crypto software (cruge).         Certificates is a front-end for the crypto software (cruge).         Certificate is a front-end for the crypto software (cruge).         Certificate is a front-end for the crypto software (cruge).         Certificate is a front-end for the crypto software (cruge).         Certificate is a front-end for the crypto software (cruge).         Certificate is a front-end for the crypto software (cruge).         Certificate is a front-end for the crypto software (cruge).         Certificate is a front-end for the crypto software (cruge).         Certificate is a front-end for the crypto software (cruge).         Certificate is a front-end for the crypto software (cruge).         Certificate is a front-end for the crypto software (cruge).         Certificate is a front-end for the crypto software (cruge).         Certificate is a front-end for the crypto software (cruge).         Certificate is a front-end for the crypto software (cruge).         Certificate is a front-end for the crypto software (crug |

3.2. Screen shown below will pop-up. Enter your name and email.

| 👩 Create OpenPGP Certificate - Kleopatra 🛛 🗙                     |  |  |  |  |  |  |  |
|------------------------------------------------------------------|--|--|--|--|--|--|--|
| Enter a name and/or an email address to use for the certificate. |  |  |  |  |  |  |  |
| Name                                                             |  |  |  |  |  |  |  |
| Example Name                                                     |  |  |  |  |  |  |  |
| Email address                                                    |  |  |  |  |  |  |  |
| example_email@company.com                                        |  |  |  |  |  |  |  |
| Protect the generated key with a passphrase.                     |  |  |  |  |  |  |  |
| <u>A</u> dvanced Settings                                        |  |  |  |  |  |  |  |
| <u>O</u> K <u>C</u> ancel                                        |  |  |  |  |  |  |  |

3.3. Click Advanced Settings.

| 👩 Create OpenPGP Certificate - Kleopatra 🛛 🗙                     |
|------------------------------------------------------------------|
| Enter a name and/or an email address to use for the certificate. |
| Name                                                             |
| Example Name                                                     |
| <u>E</u> mail address                                            |
| example_email@company.com                                        |
| Protect the generated key with a passphrase.                     |
| Advanced Settings                                                |
| <u>O</u> K <u>C</u> ancel                                        |
|                                                                  |

Under Key Materials, select RSA, check the "= RSA" checkbox, select 2,048 bits from the two dropdowns. 3.4.

| 👩 Advanced Settings · | 👩 Advanced Settings - Kleopatra |  |  |  |  |
|-----------------------|---------------------------------|--|--|--|--|
| Technical Details     |                                 |  |  |  |  |
| Key Material          |                                 |  |  |  |  |
| ا <u>R</u> SA         | 2,048 bits 🗸 🗸                  |  |  |  |  |
| ✓ + RSA               | 2,048 bits 🗸 🗸                  |  |  |  |  |
| ) <u>d</u> sa         | 2,048 bits 🗸 🗸                  |  |  |  |  |
| + Elgamal             | 2,048 bits $\sim$               |  |  |  |  |
| O ECDSA/EdDSA         | ed25519 $\vee$                  |  |  |  |  |
| + ECD <u>H</u>        | cv25519 $\vee$                  |  |  |  |  |
| Certificate Usage     |                                 |  |  |  |  |
| Signing               | Certification                   |  |  |  |  |
| Encryption            | <u>A</u> uthentication          |  |  |  |  |
| ✓ Valid until: 3/1    | L/2027 V                        |  |  |  |  |
|                       |                                 |  |  |  |  |
|                       | <u>O</u> K Cancel               |  |  |  |  |

3.5. Under Certificate Usage, check the "Signing" checkbox, check the "Valid until" checkbox, select an expiration date that is no later than two years from the date the key pair is being created. Click OK.

| 🙃 Advanced Settings - | Kleopatra              | × |
|-----------------------|------------------------|---|
| Technical Details     |                        |   |
| Key Material          |                        |   |
| <u>R</u> SA           | 2,048 bits $\sim$      |   |
| 🗹 + RSA               | 2,048 bits $\sim$      |   |
| ○ <u>D</u> SA         | 2,048 bits $\sim$      |   |
| + E <u>lg</u> amal    | 2,048 bits $\sim$      |   |
| CDSA/EdDSA            | ed25519 $$             |   |
| + ECD <u>H</u>        | cv25519 $$             |   |
| Certificate Usage     |                        |   |
|                       | Certification          |   |
| Encryption            | <u>A</u> uthentication |   |
| ✓ Valid until: 3/1    | /2027 🗸                |   |
|                       |                        |   |
|                       | <u>O</u> K Cancel      |   |

3.6. You should receive the below screen showing Key Pair Successfully Created. Click Finish.

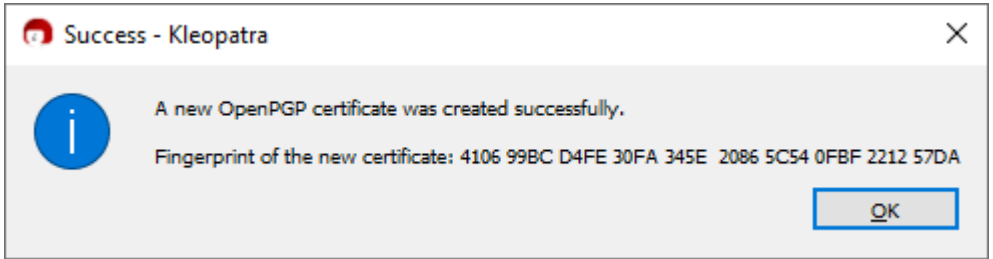

## 4. Locating, Verifying, and Exporting Public Key

4.1. Once you finish creation of keys, you will see this screen with an entry name of the key you have created and double click it.

| 🗊 Kleopatra                                |                                 |                    |                                        |                     | - | $\times$ |
|--------------------------------------------|---------------------------------|--------------------|----------------------------------------|---------------------|---|----------|
| <u>File View Certificates Tools Settin</u> | ngs <u>W</u> indow <u>H</u> elp |                    |                                        |                     |   |          |
| Sign/Encrypt Decrypt/Verify Import Exp     | ort Certify Lookup on           | Server Certificate | s N <u>o</u> tepad S <u>m</u> artcards |                     |   |          |
| Bearch <alt+q></alt+q>                     |                                 |                    |                                        | All Certificates    |   | ~~       |
| All Certificates Imported Certifica        | tes                             |                    |                                        |                     |   | 8        |
| Name                                       | E-Mail                          | User-IDs           | /alid From Valid Until                 | Key-ID              |   |          |
| Example Name example_em                    | ail@company.com                 | certified 3/       | 1/2024 3/1/2027                        | 5C54 OFBF 2212 57DA |   |          |
|                                            |                                 |                    |                                        |                     |   |          |
|                                            |                                 |                    |                                        |                     |   |          |
|                                            |                                 |                    |                                        |                     |   |          |
|                                            |                                 |                    |                                        |                     |   |          |
|                                            |                                 |                    |                                        |                     |   |          |
|                                            |                                 |                    |                                        |                     |   |          |
|                                            |                                 |                    |                                        |                     |   |          |
|                                            |                                 |                    |                                        |                     |   |          |

4.2. You will see the screen shown below. Click More Details....

| 👩 OpenPGP Certificate - Kleopatra        |                                              |                               | ×   |
|------------------------------------------|----------------------------------------------|-------------------------------|-----|
| User IDs:                                |                                              |                               |     |
| Email                                    | Name                                         | Trust Level                   |     |
| example_email@company.com                | Example Name                                 | ultimate                      |     |
|                                          |                                              |                               |     |
|                                          |                                              |                               |     |
| Add User ID Elag as Primary Certify      | User IDs Show Certifications Revoke C        | Certifications Revoke User ID |     |
| <u>Valid from:</u> 3/1/2024              |                                              |                               |     |
| Valid unțil: 3/1/2027                    |                                              |                               |     |
| Fingerprint: 4106 99BC D4FE 30FA 345E 20 | 86 5C54 0FBF 2212 57DA                       |                               |     |
| More Details Up <u>d</u> ate <u>E</u> xp | Change <u>P</u> assphrase <u>G</u> enerate F | levocation Certificate        |     |
|                                          |                                              | Q                             | ose |

- 4.3. You will see the screen shown below. From here you can verify the below Equifax requirements are met. If so, click Close.
  - Type = RSA
  - Valid Until date is no later than two years after Valid From date Strength = 2048 or higher
  - You see both Primary key (Primary = check) and subkey (Primary = unchecked)

| e Valid F<br>3/1/20<br>3/1/20 | From<br>2024<br>2024 | Valid Until<br>3/1/2027<br>3/1/2027 | Status<br>good<br>good | Strength<br>2048<br>2048 | Usage<br>Certify, Sign<br>Encrypt | Primary<br>✔ | Storage<br>on this computer<br>on this computer |      |
|-------------------------------|----------------------|-------------------------------------|------------------------|--------------------------|-----------------------------------|--------------|-------------------------------------------------|------|
| e Valid F<br>3/1/2(<br>3/1/2( | From<br>2024<br>2024 | Valid Until<br>3/1/2027<br>3/1/2027 | Status<br>good<br>good | Strength<br>2048<br>2048 | Usage<br>Certify, Sign<br>Encrypt | Primary<br>✓ | Storage<br>on this computer<br>on this computer |      |
| 3/1/20<br>3/1/20              | 2024<br>2024         | 3/1/2027<br>3/1/2027                | good<br>good           | 2048<br>2048             | Certify, Sign<br>Encrypt          | ¥            | on this computer<br>on this computer            |      |
|                               |                      |                                     |                        |                          |                                   |              |                                                 |      |
|                               |                      |                                     |                        |                          |                                   |              |                                                 |      |
|                               |                      |                                     |                        |                          |                                   |              |                                                 |      |
|                               |                      |                                     |                        |                          |                                   |              |                                                 |      |
|                               |                      |                                     |                        |                          |                                   |              |                                                 |      |
|                               |                      |                                     |                        |                          |                                   |              |                                                 |      |
|                               |                      |                                     |                        |                          |                                   |              | <u> </u>                                        | lose |
|                               |                      |                                     |                        |                          |                                   |              |                                                 | 2    |

#### 4.4. From the below window, click Export.

| 👩 OpenPGP Certificate - Kleopatra         |                                                  | 2                            | × |
|-------------------------------------------|--------------------------------------------------|------------------------------|---|
| <u>U</u> ser IDs:                         |                                                  |                              |   |
| Email                                     | Name                                             | Trust Level                  | ] |
| example_email@company.com                 | Example Name                                     | ultimate                     |   |
|                                           |                                                  |                              |   |
|                                           |                                                  |                              |   |
| Add User ID Elag as Primary Certify       | User IDs Show Certifications Revoke C            | ertifications Revoke User ID |   |
| <u>V</u> alid from: 3/1/2024              |                                                  |                              |   |
| Valid un <u>t</u> il: 3/1/2027            |                                                  |                              |   |
| Fingerprint: 4106 99BC D4FE 30FA 345E 208 | 6 5C54 0FBF 2212 57DA                            |                              |   |
| More Details Up <u>d</u> ate <u>Exp</u>   | ort Change <u>P</u> assphrase <u>G</u> enerate R | evocation Certificate        |   |
|                                           |                                                  | Close                        |   |

4.5. You should be able to see your public key. Copy the entire key block and Paste the PGP Key Block into any document editor NotePad++, Word, Wordpad, etc.) that allows you to Save As a .txt file.

```
👩 Export - Kleopatra
                                                                       \times
 ----BEGIN PGP PUBLIC KEY BLOCK-----
Comment: User-ID: Example Name <example_email@company.com>
Comment: Valid from:
                          3/1/2024 9:36 AM
                          3/1/2027 12:00 PM
Comment: Valid until:
Comment: Type:
                    2,048-bit RSA (secret key available)
Comment: Usage:
                   Signing, Encryption, Certifying User-IDs
Comment: Fingerprint:
                          410699BCD4FE30FA345E20865C540FBF221257DA
mQENBGXh9eEBCADNBEONKg6PGFQbBv2W6cIKJg+esH3JlzGWSNKb4CnWmlwVv2M0
XMtmVu6JuiFc600TLRrR5CSIy5auPzfDi+fEcT72ePfcmBRM8yePk8TTDhGxIH4G
+g0IoQqnm6D417qelm6/CywWSIeZ6GV/P47L9Cjx6kZqJwVaSgGdtMS386AdFfyj
hHC9DLuH9//pZDbBxMHIl0P2ix2BQvtz9XzrjwM2r20eW2qWq+L/em19JNLcjhv9
H8P7JNHIRaZhdsQUSu35jTZlfI5XaxZ+NxI/olQvQdKXHhNAYHfMNpKAFfe7npaJ
9e6qULWEcoGQlIXc6q74RafYECh/2s2Zc79LABEBAAG0KEV4YW1wbGUqTmFtZSA8
ZXhhbXBsZV91bWFpbEBjb21wYW55LmNvbT6JAVcEEwEIAEEWIQRBBpm81P4w+jRe
IIZcVA+/IhJX2qUCZeH14QIbAwUJBaO8PwULCQgHAqIiAqYVCgkICwIEFqIDAQIe
BwIXgAAKCRBcVA+/IhJX2gQpB/9IGWn45Qfk/3JiAzAaAOGfjWevXM80bBII64kx
n8aVc3Kd1rFRmTVck7WF2n4jmTp/IERztzUIP04J5fwPG2FKvL8lDtXh6SQc6GIc
/5iconCB9K07cPa59GQE5PmG17I8vp4FhC6s2V1jaXhqu4HR5IKfIXwsguEvkh4E
JfMigauSbTxcqyjekwSskZjZpkA6/NciRBRLh4ePCTfA9vR+zkLaJRjZ5jWr9GJu
WMN7+Oso7dnLgMYW007m2vT/QVlrHodDrRXDpvetm4mK/X0ngl4Yp17WQBH290oh
Br4CELFQWSYrnOFZ13pGzvxmXjrNMcuz3es5gaECglavy3vCuQENBGXh9eEBCACr
5UVxB5Wo/kxrFaCXPbgA4Br5oMa8pmfI3d7BpxUkM1fyNbObogI25P/NO3Uxhk9D
miKz3e5AHsI1xg1p10tCyRJNvKcwGFIum4PjbBZrSu1xfePhd+YaUOlIycvswSbd
qWfmWNUto7E2NvfTx7UXMpwPbYQBZsBepdJTBFWshVBh0p1tj6hnt2mCTc15a3yd
+sKVXrK4OLZoJOJnlHxLt+3+CVGIjoUE6RcvZv4tG+DV4Izv7ROK30giFQvVzGyJ
zXiWC+qqLGorWulprtnj05/LDGQHXyzrwWGs45wpAZjtJlfBR6RTONFk7HJ+ittk
idpSFDk5HdDrHoYpFjNHABEBAAGJATsEGAEIACYWIQRBBpm81P4w+jReIIZcVA+/
IhJX2gUCZeH14QIbDAUJBaO8PwAKCRBcVA+/IhJX2nwpB/jnYGH3mi4izIlqN/Tk
M1Q6ahwT5DoQ3qImG+NHz+G19hezaYhW+/JLFoiNO/09W1ZFvAN3aFA7aNZpVWr8
NI27b+XksGm2Q2ZmkTGmq5cSMb7sPfb557T7g19JWjDqmPQ1jz9/PMyZM63pAKaF
6kPVEoR2iKGhLTbnBoTfbfknREvm3XdHdwZGUj+ABKzA+HtIH5M+c7UnGGkxdjTe
8HRNn529K5B0i5riS8MpZwn1h41o2XQ8Kf2mP2S1myX0qezQCgteZ8tv6jLxjcDk
y9taJGWQHAs5fSGLYUYygwxkbCgYA4cpVKuyE2aRokwYTKB90mMnKyWpQ//cRPaR
Cao=
=VOfv
----END PGP PUBLIC KEY BLOCK-----
                                                                  Close
```

| 4.0.                      | Delete all Comment. lines prior to saving.                                                                                            |        |       |   |
|---------------------------|----------------------------------------------------------------------------------------------------|--------|-------|---|
| 📝 *new                    | 1 - Notepad+ +                                                                                                    | - 0    | ×     | _ |
| <u>F</u> ile <u>E</u> dit | <u>S</u> earch <u>V</u> iew Encoding Language Settings Tools <u>M</u> acro <u>R</u> un <u>P</u> lugins <u>W</u> indow <u>2</u>        | +      | •     | × |
| 🕞 🚽 🗄                     | n n n n n n n n n n n n n n n n n n n                                                                                                 |        |       |   |
| 📙 new 1                   | 8                                                                                                    |        |       |   |
| 1                         | BEGIN PGP PUBLIC KEY BLOCK                                                                                                    |        |       | ^ |
| 2                         | Comment: User-ID: Example Name <example_email@company.com><br/>Comment: Valid from: 3/1/2024 9:36 AM</example_email@company.com>      |        |       |   |
| 4                         | Comment: Valid until: 3/1/2027 12:00 PM                                                                                               |        |       |   |
| 5                         | Comment: Type: 2,048-bit RSA (secret key available)<br>Comment: Usage: Signing, Encryption, Certifying User-IDs                       |        |       |   |
| 7                         | Comment: Fingerprint: 410699BCD4FE30FA345E20865C540FBF221257DA                                                                        |        |       |   |
| 8                         |                                                                                                    |        |       |   |
| 10                        | mQENBGXh9eEBCADNBEONKg6PGFQbBv2W6cIKJg+esH3J1zGWSNKb4CnWm1wVv2M0                                                                      |        |       |   |
| 11                        | XMtmVu6JuiFc600TLRrR5CSIy5auPzfDi+fEcT72ePfcmBRM8yePk8TTDhGxIH4G                                                                      |        |       |   |
| 13                        | hHC9DLuH9//pZDbBxMHI10P2ix2BQvtz9XzrjwM2r20eW2gWg+L/em19JNLcjhv9                                                                      |        |       |   |
| 14                        | H8P7JNHIRaZhdsQUSu35jTZ1fI5XaxZ+NxI/olQvQdKXHhNAYHfMNpKAFfe7npaJ                                                                      |        |       |   |
| 16                        | zxhhbxBszV9lbWFpbEBjb21wYW55LmNvbT6JAVcEEwEIAEEWIQRBBpm81P4w+jRe                                                                      |        |       |   |
| 17                        | IIZcVA+/IhJX2gUCZeH14QIbAwUJBa08PwULCQgHAgIiAgYVCgkICwIEFgIDAQIe                                                                      |        |       |   |
| 18                        | DWINGAARCERDEVAT/INDZEGUDD/SIGWNASQIK/SUIAZAAAOGIJWEVXM8UDBIIO4KX<br>n8aVc3Kd1rFRmTVck7WF2n4jmTp/IERztzUIPO4J5fwPG2FKvL8lDtXh6SQc6GIc |        |       |   |
| 20                        | /5iconCB9K07cPa59GQE5PmG17I8vp4FhC6s2V1jaXhqu4HR5IKfIXwsguEvkh4E                                                                      |        |       |   |
| 21                        | JIM1gauSbTxcqyjekwSskZjZpkA6/Nc1RBRLh4ePCTfA9vR+zkLaJRjZ5jWr9GJu<br>WMN7+Oso7dnLgMYWOO7m2vT/OV1rHodDrRXDpvetm4mK/X0ng14yp17WOBH290oh  |        |       |   |
| 23                        | Br4CELFQWSYrnOFZ13pGzvxmXjrNMcuz3es5gaECglavy3vCuQENBGXh9eEBCACr                                                                      |        |       |   |
| 24                        | 5UVxB5Wo/kxrFaCXPbgA4Br5oMa8pmfI3d7BpxUkM1fyNbObogI25P/NO3Uxhk9D<br>miKz3e5AHsI1xc1n10fCvRJNvKcwGFIum4PihB2rSu1xfePhd+YaU01TvcvswShd  |        |       |   |
| 26                        | qWfmWNUto7E2NvfTx7UXMpwPbYQBZsBepdJTBFWshVBh0p1tj6hnt2mCTc15a3yd                                                                      |        |       |   |
| 27                        | +sKVXrK4OLZoJOJnlHxLt+3+CVGIjoUE6RcvZv4tG+DV4Izv7R0K30giFQvVzGyJ<br>zviWC+aalcarWulprtmi05/LDCOHVuzruWCa45un2zitlfBP6BTONEV7Hitittk   |        |       |   |
| 29                        | idpSFDk5HdDrHoYpFjNHABEBAAGJATSEGAEIACYWIQRBBpm81P4w+jReIIZcVA+/                                                                      |        |       |   |
| 30                        | IhJX2gUCZeH14QIbDAUJBaO8PwAKCRBcVA+/IhJX2nwpB/jnYGH3mi4izIlqN/Tk                                                                      |        |       |   |
| 31 32                     | MIQoanwr5Dog3gimg+nHz+Gi9nezainw+/JLroino/O9wi2roAn3arA/an2powr8<br>NI27b+XksGm2Q2ZmkTGmq5cSMb7sPfb557T7g19JWjDqmPQ1jz9/PMyZM63pAKaF  |        |       |   |
| 33                        | 6kPVEoR2iKGhLTbnBoTfbfknREvm3XdHdwZGUj+ABKzA+HtIH5M+c7UnGGkxdjTe                                                                      |        |       |   |
| 34                        | 8HRNn529K5B015r1S8MpZwnlh4lo2XQ8Kf2mP2SlmyX0qezQCgteZ8tv6jLxjcDk<br>y9taJGW0HAs5fSGLYUYyqwxkbCqYA4cpVKuyE2aRokwYTKB90mMnKvWp0//cRPaR  |        |       |   |
| 36                        | Cao=                                                                                                    |        |       |   |
| 37                        | =VOfv                                                                                                    |        |       |   |
| 39                        |                                                                                                    |        |       |   |
|                           |                                                                                                    |        |       |   |
|                           |                                                                                                    |        |       |   |
|                           |                                                                                                    |        |       |   |
|                           |                                                                                                    |        |       |   |
|                           |                                                                                                    |        |       |   |
|                           |                                                                                                    |        |       |   |
|                           |                                                                                                    |        |       |   |
|                           |                                                                                                    |        |       |   |
|                           |                                                                                                    |        |       |   |
|                           |                                                                                                    |        |       |   |
|                           |                                                                                                    |        |       |   |
|                           |                                                                                                    |        |       |   |
|                           |                                                                                                    | 1175 0 | 10.10 | ~ |
| Normal tex                | at Tile length : 2,122 lines : 39 Ln : 2 Col : 1 Sel : 313   6 Windows (CR LF)                                                        | 011-8  | INS   |   |
|                           |                                                                                                    |        |       |   |

4.6. Delete all" Comment:" lines prior to saving.

4.7. Save as a .txt file using a file naming convention that includes your company name PGP Key Fingerprint. PGP Key Fingerprint can be copied from Kleopatra.

|                                                           | , , ,                                  | , , ,                           |                              |                        |                    |            |   |
|-----------------------------------------------------------|----------------------------------------|---------------------------------|------------------------------|------------------------|--------------------|------------|---|
| 👩 OpenPGP Ce                                              | rtificate - Kleopatra                  |                                 |                              |                        |                    |            | × |
| User IDs:                                                 |                                        |                                 |                              |                        |                    |            |   |
| Email                                                     |                                        | Name                            | Trust Level                  |                        |                    |            | ٦ |
| example_email                                             | @company.com                           | Example Name                    | ultimate                     | e                      |                    |            |   |
|                                                           |                                        |                                 |                              |                        |                    |            |   |
|                                                           |                                        |                                 |                              |                        |                    |            | _ |
| <u>A</u> dd User ID                                       | <u>F</u> lag as Primary <u>Certify</u> | VUser IDs Show Certifications   | <u>Revoke Certifications</u> | Revoke User <u>I</u> D |                    |            |   |
| <u>V</u> alid from: 3/1/2                                 | 024                                    |                                 |                              |                        |                    |            |   |
| Valid un <u>t</u> il: 3/1/2                               | 027 🖉                                  |                                 |                              |                        |                    |            |   |
| Fingerprint: 4106 9                                       | 99BC D4FE 30FA 345E 20                 | 86 5C54 0FBF 2212 57DA          |                              |                        |                    |            |   |
| More Details                                              | Update Ex                              | port Change Passphrase          | Generate Revocation Ce       | ertificate             |                    |            |   |
| _                                                         |                                        |                                 | _                            |                        |                    | Close      |   |
|                                                           |                                        |                                 |                              |                        |                    | Ciose      |   |
| 🥁 Save As                                                 |                                        |                                 |                              |                        |                    |            | × |
| $\leftarrow \  \  \rightarrow \  \  \land \  \  \uparrow$ |                                        |                                 |                              | ~ Ŭ                    | Search Screenshots |            | P |
| Organize 👻 New                                            | v folder                               |                                 |                              |                        |                    | <b>-</b> • | ? |
| 📌 Quick access                                            |                                        |                                 | No items match your searc    | h.                     |                    |            |   |
| S Computer Name                                           | e:                                     |                                 |                              |                        |                    |            |   |
| 🧊 3D Objects                                              |                                        |                                 |                              |                        |                    |            |   |
| Desktop                                                   |                                        |                                 |                              |                        |                    |            |   |
| Documents                                                 |                                        |                                 |                              |                        |                    |            |   |
| Music                                                     |                                        |                                 |                              |                        |                    |            |   |
| Pictures                                                  |                                        |                                 |                              |                        |                    |            |   |
| Videos                                                    |                                        |                                 |                              |                        |                    |            |   |
| 🛀 Windows (C:)                                            |                                        |                                 |                              |                        |                    |            |   |
| I Network                                                 |                                        |                                 |                              |                        |                    |            |   |
| File name:                                                | Example Company PGP Fit                | ndernrint 410600BCD4EE20EA245E2 | 0965C540EBE221257DA          | -                      |                    |            |   |
| Save as type:                                             | Normal text file (*.txt)               | gerprint_+100350CD4rE50rA343E20 | 005C340F0F221237DA           |                        |                    |            | ~ |
| sare as the l                                             | the contract of the contract           |                                 |                              |                        |                    |            |   |
| ∧ Hide Folders                                            |                                        |                                 | Ap                           | pend extension         | Save               | Cancel     |   |
|                                                           |                                        |                                 |                              |                        |                    |            |   |

4.8. Forward the key to your Equifax MFT point of contact as an email attachment.

## 5. Exporting and Backing Up Private Key

NOTE: Keep your private key secret, NEVER share a private key!!! However, it's recommended by Kleopatra developers to back up your private key, in case of computer failure, theft or accidental deletion.

5.1. Right click on the PGP key entry, then click Backup Secret Keys...

| 🕤 Kleopatra                                                                                               | <b>E</b> | Certify                                             |              | _ |   | × |
|----------------------------------------------------------------------------------------------------|----------|-----------------------------------------------------|--------------|---|---|---|
| <u>F</u> ile <u>V</u> iew <u>C</u> ertificates <u>T</u> ools <u>S</u> ettings <u>W</u> indow <u>H</u> elp | ≜=       | Revoke Certification                                |              |   |   |   |
| Sign/Encrypt Decrypt/Verify Import Export Certify Lookup on Server                                        |          | Trust Root Certificate<br>Distrust Root Certificate |              |   |   |   |
|                                                                                                    |          | Change Certification Power                          |              |   |   |   |
| Search <alt+q></alt+q>                                                                                    |          | Change End of Validity Period                       |              |   | Γ | ~ |
| L. All Certificates Imported Certificates                                                                 |          | Change Passphrase                                   |              |   |   | • |
| Name E-Mail User-II                                                                                       |          | Add User ID                                         |              |   |   |   |
| Example Marine example_email@company.com certified                                                        | 1        | Add Oser ID                                         |              |   |   |   |
|                                                                                                    | ≜=       | Revoke Certificate                                  |              |   |   |   |
|                                                                                                    | Û        | Delete                                              | Del          |   |   |   |
|                                                                                                    | E,       | Export                                              | Ctrl+E       |   |   |   |
|                                                                                                    | æ,       | Backup Secret Keys                                  |              |   |   |   |
|                                                                                                    | Ş        | Print Secret Key                                    |              |   |   |   |
|                                                                                                    |          | Publish on Server                                   | Ctrl+Shift+E |   |   |   |
|                                                                                                    | Ē        | Details                                             |              |   |   |   |

5.2. Click the folder icon, then choose file name and saving location.

| 👩 Secret Key Backup                                                                                                    | )                                    |     |                    | ×      |
|----------------------------------------------------------------------------------------------------|--------------------------------------|-----|--------------------|--------|
| $\leftarrow$ $\rightarrow$ $\checkmark$ $\uparrow$                                                                                                    |                                      | v ۵ | Search Screenshots | Q      |
| Organize 🔹 Ne                                                                                                    | w folder                             |     |                    | • ?    |
| <ul> <li>Quick access</li> <li>Document</li> <li>Download</li> <li>Pictures</li> <li>Music</li> <li>Screenshots</li> <li>TXTs</li> <li>Videos</li> <li>This PC</li> </ul> | Keys                                 |     |                    |        |
| File <u>n</u> ame:                                                                                                    | Example_Name_0x221257DA_SECRET.asc   |     |                    | ~      |
| Save as <u>t</u> ype:                                                                                                    | Secret Key Files (*.asc *.gpg *.pgp) |     |                    | ~      |
| ∧ Hide Folders                                                                                                    |                                      |     | Save               | Cancel |

IMPORTANT NOTE: Equifax does not recommend any specific File

Encryption Software. We do suggest, however, that you choose a software package that has its own help desk so that you may receive support if you encounter any issues while using the software.

### 6. Importing a Public Key

6.1. To send Equifax an encrypted file, you must import and certify both the Equifax SFG UAT PGP Key and SFG PRD PGP Key. Equifax should provide you the keys as email attachments. Download both keys from your email and save on your local drive.

| 6.2          | . Go to Kleopatra                                                                                     | File Imp                   | ort              |                    |                        |                         |                  |                  |     |            |
|--------------|----------------------------------------------------------------------------------------------------|----------------------------|------------------|--------------------|------------------------|-------------------------|------------------|------------------|-----|------------|
| O            | Kleopatra                                                                                             |                            |                  |                    |                        |                         |                  |                  | -   | ×          |
| <u>F</u> ile | <u>View</u> <u>Certificates</u> <u>T</u> ools <u>S</u> etting                                         | js <u>W</u> indow <u>H</u> | <u>l</u> elp     |                    |                        |                         |                  |                  |     |            |
|              | <u>N</u> ew OpenPGP Key Pair<br>New S/ <u>M</u> IME Certification Request                             | Ctrl+N                     | Q<br>on Server   | Ertificates        | E.<br>N <u>o</u> tepad | Smartcards              |                  |                  |     |            |
| Q            | Lookup on Server                                                                                      | Ctrl+Shift+I               |                  |                    |                        |                         |                  |                  |     |            |
|              | Import                                                                                                | Ctrl+I                     | Import a ce      | rtificate fron     | n a file 👔             |                         |                  | All Certificates | i i | <br>$\sim$ |
|              | <u>E</u> xport<br><u>B</u> ackup Secret Keys<br><u>P</u> rint Secret Key<br>Publish <u>o</u> n Server | Ctrl+E<br>Ctrl+Shift+E     | User<br>certific | -IDs Va<br>ed 3/1/ | lid From<br>2024       | Valid Until<br>3/1/2027 | Key<br>5C54 OFBF | D<br>2212 57DA   |     | 8          |
| ŭ<br>La      | <u>D</u> ecrypt/Verify<br><u>S</u> ign/Encrypt<br>Sign/Encrypt <u>F</u> older                         |                            |                  |                    |                        |                         |                  |                  |     |            |
|              | C <u>r</u> eate Checksum Files<br><u>V</u> erify Checksum Files                                       |                            |                  |                    |                        |                         |                  |                  |     |            |
|              | <u>C</u> lose                                                                                         | Ctrl+W                     |                  |                    |                        |                         |                  |                  |     |            |
|              | <u>Q</u> uit                                                                                          | Ctrl+Q                     | <u> </u>         |                    |                        |                         |                  |                  |     |            |

6.3. Go to the directory where you saved the keys and select them. Change the file type to any type in order to view the keys.

#### OpenPGP TUTORIAL - Kleopatra Updated 03/08/2023

| 5.4. Click O                                                 | pen.               |                                                        |             |               |            |          |
|--------------------------------------------------------------|--------------------|--------------------------------------------------------|-------------|---------------|------------|----------|
| Select Certificate                                           | File               |                                                        |             |               |            | $\times$ |
| $\leftarrow \rightarrow \land \uparrow$                      |                    |                                                        | ~ Ū         | Search Keys   |            | م        |
| Organize 🔹 Ne                                                | ew folder          |                                                        |             |               | ↓<br>      | •        |
| 🕹 Quick access                                               |                    | Name                                                   | Date modif  | ied           | Туре       | S        |
|                                                              |                    | equifax_MFT_PRD_Public_PGP_0xF48B2A8C_Exp_04202026.asc | 2/29/2024 1 | :44 PM        | OpenPGP Te | ext File |
| Documents                                                    | *                  | equifax_MFT_UAT_Public_PGP_0xB9F317AF_Exp_04202026.asc | 2/29/2024 1 | :44 PM        | OpenPGP Te | ext File |
|                                                              | 7                  | Example_Name_0x221257DA_SECRET.asc                     | 3/1/2024 10 | ):15 AM       | OpenPGP Te | ext File |
| <ul> <li>Music</li> <li>Screenshots</li> <li>TXTs</li> </ul> |                    |                                                        |             |               |            |          |
| This PC 🕩 Network                                            | 1                  |                                                        |             |               |            |          |
|                                                              | <                  |                                                        |             |               |            | )        |
|                                                              | File <u>n</u> ame: | equifax_MFT_UAT_Public_PGP_0xB9F317AF_Exp_04202026.asc | ~           | Any files (*) |            | ~        |
|                                                              |                    |                                                        |             | <u>O</u> pen  | С          | ancel    |

6.5. Click Certify.

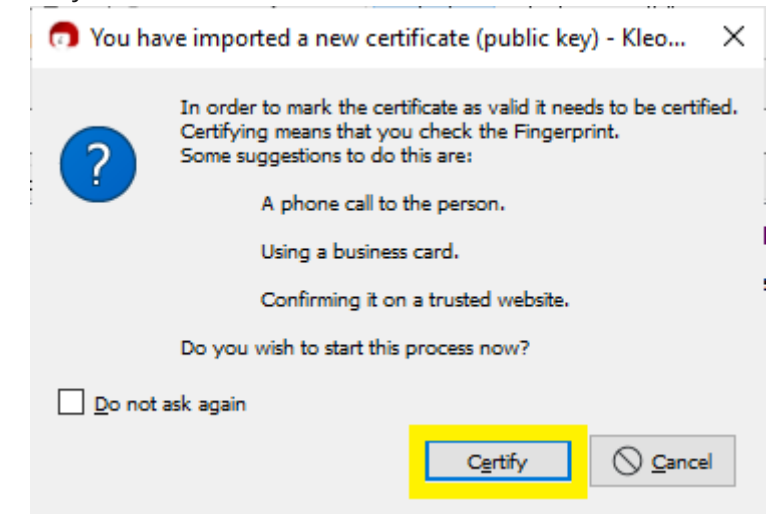

#### OpenPGP TUTORIAL - Kleopatra Updated 03/08/2023

| 6.6 | . Click                        | Certify again.                                                                                                    |   |
|-----|--------------------------------|----------------------------------------------------------------------------------------------------|---|
|     | Certify Ce                     | rtificate: EFX MFT PGP UAT 2026-04-20 - Kleopatra                                                                                                    | Х |
|     | Verify the fin<br>Note: Only t | gerprint, mark the user IDs you want to certify, and select the key you want to certify the user IDs with.<br>he fingerprint clearly identifies the key and its owner. | _ |
|     | Eingerprint:                   | 0F83 6951 0463 08ED D401 FE09 F2D3 C3F4 B9F3 17AF                                                                                                    |   |
|     | Certify with:                  | Example Name <example_email@company.com> (certified, created: 3/1/2024)</example_email@company.com>                                                                    |   |
|     | EFX M                          | FT PGP UAT 2026-04-20 < mftsupport@equifax.com>                                                                                                    |   |
|     | Advance                        | ced                                                                                                    | - |
|     |                                | Certify 🚫 Cance                                                                                                    | I |

6.7. Repeat steps 6.1 - 6.5 as needed.

#### **Encrypting Files Sent to Equifax** 7.

7.1. Go to Settings  $\rightarrow$  Configure Kleopatra  $\rightarrow$  GnuPG System  $\rightarrow$  S/MIME. Ensure "Use cipher algorithm NAME" is AES256. If not, Type AES256 in the free text field and click OK.

| 👩 Configure - Kleopatra |                 |                      |                                                 |              |              |                    |        |                 |   | ×            |
|-------------------------|-----------------|----------------------|-------------------------------------------------|--------------|--------------|--------------------|--------|-----------------|---|--------------|
|                         | GnuPG Sys       | tem                  |                                                 |              |              |                    |        |                 |   |              |
|                         | OpenPGP         | S/ <u>M</u> IME      | <u>P</u> rivate Keys                            | Network      | Smartcards   | Public <u>K</u> ey | /5     |                 |   |              |
| Directory Services      | Ortiger         |                      |                                                 |              |              |                    |        |                 |   | ^            |
|                         | Options C       | Never cons           | ult a CRL                                       |              |              |                    |        |                 |   |              |
| Appearance              |                 | enable-crl           | checks"                                         |              |              |                    |        |                 |   |              |
|                         |                 | Do not che           | ck CRLs for root                                | certificates |              |                    |        |                 |   |              |
| <b>•</b>                |                 | Check valid          | $\operatorname{dit}_{\underline{V}}$ using OCSP |              |              |                    |        |                 |   |              |
| Crypto Operations       |                 | Do not che           | ck certificate poli                             | cies         |              |                    |        |                 |   |              |
|                         | <u>u</u>        | se cipher algo       | rithm NAME                                      |              | AES256       |                    |        |                 |   |              |
| S/MIME Validation       | "c              | default_pubke        | y_algo"                                         |              | RSA-3072     |                    |        |                 |   |              |
|                         | Options c       | ontrolling the       | configuration —                                 |              |              |                    |        |                 |   |              |
| b <u>—</u> ≜            | "f              | aked-system-         | țime"                                           |              |              |                    |        |                 |   |              |
| Smart Cards             | N               | umber of cert        | ificates to include                             |              | -2           |                    |        |                 | - |              |
|                         | "c              | compliance"          |                                                 |              |              |                    |        |                 |   |              |
| GnuPG System            | Options co      | ontrolling the       | diagnostic outpu                                | t            |              |                    |        |                 |   |              |
|                         | ⊻               | erbose               |                                                 |              | 0            |                    |        |                 | - |              |
|                         |                 | <u>B</u> e somewh    | at more quiet                                   |              |              |                    |        |                 |   |              |
|                         |                 | "no- <u>g</u> reetin | g"                                              |              | 0. No. 1     |                    |        |                 |   |              |
|                         | 2               | et the debugg        | ing level to                                    |              | u - None     |                    |        |                 |   | ~            |
|                         | ∱ <u>R</u> eset | Defa                 | ults                                            |              | <u>√ о</u> к |                    | Cancel | ✓ <u>A</u> pply | 度 | <u>H</u> elp |

7.2. From the home screen, click Sign/Encrypt....

| Kleopatra                                                                                                    | I.                   |             |            |                                     |                |                          |                  |            |                      |                                 |          |             | _                |         |     |
|----------------------------------------------------------------------------------------------------|----------------------|-------------|------------|-------------------------------------|----------------|--------------------------|------------------|------------|----------------------|---------------------------------|----------|-------------|------------------|---------|-----|
| <u>V</u> iew                                                                                                    | <u>C</u> ertificates | Tools       | Settings   | <u>W</u> indov                      | v <u>H</u> elp |                          |                  |            |                      |                                 |          |             |                  |         |     |
| $\Sigma$                                                                                                    | ĽÄ                   | ₽₹          |            |                                     | Q              |                          | Ē                |            |                      |                                 |          |             |                  |         |     |
| /Encrypt                                                                                                    | 2ecrypt/Verity       | Import      | Export     | Ce <u>r</u> tify                    | ookup on Serve | er Certific <u>a</u> tes | N <u>o</u> tepad | Smartcards | i                    |                                 |          |             |                  |         |     |
| earch <a< td=""><td>lt+Q&gt;</td><td></td><td></td><td></td><td></td><td></td><td></td><td></td><td></td><td></td><td>All Ce</td><td>rtificates</td><td></td><td></td><td></td></a<> | lt+Q>                |             |            |                                     |                |                          |                  |            |                      |                                 | All Ce   | rtificates  |                  |         |     |
|                                                                                                    | Certificates I       | imported Ce | rtificates | Importe                             | d Certificates |                          |                  |            |                      |                                 |          |             |                  | [       | 8   |
|                                                                                                    | Ni                   | ame         |            |                                     |                | E-Mail                   |                  |            | User-IDs             | Valid Fr                        | om       | Valid Until |                  | К       | ey- |
| Exan                                                                                                    | nple Name            |             |            | e                                   | cample_email   | @company.co              | m                | ce         | rtified              | 3/1/2024                        | <u>ا</u> | 3/1/2027    | 5C               | 54 OFBI | F 2 |
| Name<br><b>Example Name</b>                                                                                                    |                      |             | e          | E-Mail<br>example_email@company.com |                |                          |                  |            | Valid Fr<br>3/1/2024 | From Valid Until<br>24 3/1/2027 |          | 5C          | Key<br>5C54 OFBF |         |     |
|                                                                                                    |                      |             |            |                                     |                |                          |                  |            |                      |                                 |          |             |                  |         |     |
|                                                                                                    |                      |             |            |                                     |                |                          |                  |            |                      |                                 |          |             |                  |         |     |
|                                                                                                    |                      |             |            |                                     |                |                          |                  |            |                      |                                 |          |             |                  |         |     |
|                                                                                                    |                      |             |            |                                     |                |                          |                  |            |                      |                                 |          |             |                  |         |     |
|                                                                                                    |                      |             |            |                                     |                |                          |                  |            |                      |                                 |          |             |                  |         |     |
|                                                                                                    |                      |             |            |                                     |                |                          |                  |            |                      |                                 |          |             |                  |         |     |
|                                                                                                    |                      |             |            |                                     |                |                          |                  |            |                      |                                 |          |             |                  |         |     |
|                                                                                                    |                      |             |            |                                     |                |                          |                  |            |                      |                                 |          |             |                  |         |     |

#### OpenPGP TUTORIAL - Kleopatra Updated 03/08/2023

|                                              | 5 51                                            | •                 |                                   |                  |        |          |
|----------------------------------------------|-------------------------------------------------|-------------------|-----------------------------------|------------------|--------|----------|
| Select One or More Files                     | to Sign and/or Encrypt                          |                   |                                   |                  |        | $\times$ |
| $\leftarrow \rightarrow \checkmark \uparrow$ |                                                 |                   | Search Kleo                       | patra TIF        |        | ٩        |
| Organize   New folde                         | er                                              |                   |                                   | t ===<br>t === ▼ |        | ?        |
| - Quick access                               | Name                                            | Date modified     | Туре                              | Size             |        |          |
|                                              | Keys Fingerprints 3/1/2024 10:28 AM File folder |                   |                                   |                  |        |          |
| 🧢 This PC                                    | Screenshots                                     | 3/1/2024 10:27 AM | File folder                       |                  |        |          |
| 🧊 3D Objects                                 | Example File.txt                                | 3/1/2024 10:28 AM | Text Document                     |                  | 1 KB   |          |
| E. Desktop                                   |                                                 |                   |                                   |                  |        |          |
| 🗄 Documents                                  |                                                 |                   |                                   |                  |        |          |
| 🖊 Downloads                                  |                                                 |                   |                                   |                  |        |          |
| Music                                        |                                                 |                   |                                   |                  |        |          |
| Pictures                                     |                                                 |                   |                                   |                  |        |          |
| Videos                                       |                                                 |                   |                                   |                  |        |          |
| 🔩 Windows (C:)                               |                                                 |                   |                                   |                  |        |          |
| < Network                                    |                                                 |                   |                                   |                  |        |          |
|                                              |                                                 |                   |                                   |                  |        |          |
|                                              |                                                 |                   |                                   |                  |        |          |
|                                              |                                                 |                   |                                   |                  |        |          |
| File <u>n</u> ar                             | ne: Example File.txt                            |                   | <ul> <li>All Files (*)</li> </ul> |                  |        | $\sim$   |
|                                              |                                                 |                   | 0000                              |                  | Cancel |          |
|                                              |                                                 |                   | Open                              |                  | Cancel |          |
|                                              |                                                 |                   |                                   |                  |        |          |

7.3. Select the file you want to encrypt and click Open.

7.4. From the below screen, uncheck "Sign as", uncheck "Encrypt for me", check "Encrypt for others", click on the people icon to the right and select the public key you want to use for encryption.

| 👩 Sign/Encrypt Files - K    | leopatra                                                                                            | ×              |
|-----------------------------|----------------------------------------------------------------------------------------------------|----------------|
| Sign / Encrypt F            | iles                                                                                                |                |
| Prove authenticity (sign)   |                                                                                                    |                |
| Sign as:                    | Example Name <example_email@company.com> (certified, created: 3/1/2024)</example_email@company.com> | $\sim$         |
| Encrypt                     |                                                                                                    |                |
| Encrypt for <u>m</u> e:     | Example Name <example_email@company.com> (certified, created: 3/1/2024)</example_email@company.com> | ~              |
| Encrypt for <u>o</u> thers: | Please enter a name or email address                                                                | \$             |
|                             |                                                                                                    |                |
|                             |                                                                                                    |                |
|                             |                                                                                                    |                |
|                             |                                                                                                    |                |
| Encrypt with password.      | Anyone you share the password with can read the data.                                               |                |
| Output                      |                                                                                                    |                |
| Please select an action.    |                                                                                                    |                |
| Encrypt / Sign each file    | separately.                                                                                         |                |
|                             |                                                                                                    |                |
|                             | Next                                                                                                | <u>C</u> ancel |

#### OpenPGP TUTORIAL - Kleopatra Updated 03/08/2023

### 7.5. Click Encrypt.

| n Sign/Encrypt Files - Kle                     | eopatra                                                                                             | ×      |  |  |  |  |
|------------------------------------------------|----------------------------------------------------------------------------------------------------|--------|--|--|--|--|
| Sign / Encrypt Fi<br>Prove authenticity (sign) | les                                                                                                 |        |  |  |  |  |
| Sign as:                                       | Example Name <example_email@company.com> (certified, created: 3/1/2024)</example_email@company.com> | $\sim$ |  |  |  |  |
| Encrypt                                        |                                                                                                    |        |  |  |  |  |
| Encrypt for <u>m</u> e:                        | Example Name <example_email@company.com> (certified, created: 3/1/2024)</example_email@company.com> | $\sim$ |  |  |  |  |
| Encrypt for <u>o</u> thers:                    | Example Name <example_email@company.com> (certified, OpenPGP,</example_email@company.com>           | \$     |  |  |  |  |
| Please enter a name or email address           |                                                                                                    |        |  |  |  |  |
|                                                |                                                                                                    |        |  |  |  |  |
| Encrypt with password. A                       | Anyone you share the password with can read the data.                                               |        |  |  |  |  |
| Output                                         |                                                                                                    |        |  |  |  |  |
| Output <u>files</u> /folder:                   |                                                                                                    |        |  |  |  |  |
| /Example File.txt.gpg                          |                                                                                                    |        |  |  |  |  |
| Encrypt / Sign each file separately.           |                                                                                                    |        |  |  |  |  |
|                                                | E <u>n</u> crypt <u>C</u> ance                                                                      | el     |  |  |  |  |

## 8. Decrypting Files Sent from Equifax

8.1. Once you receive the file that Equifax encrypted with the public PGP key you provided, ensure the file has a .pgp, .PGP, .gpg, or .GPG file extension.

| 0   |                | 00.00         | nicopun                       | un                | a click DC          |                         | ciny.            | ••       |           |            |             |                     |   |
|-----|----------------|---------------|-------------------------------|-------------------|---------------------|-------------------------|------------------|----------|-----------|------------|-------------|---------------------|---|
| 0   | Kleopati       | ra            |                               |                   |                     |                         |                  |          |           |            |             | _                   | × |
| Eil | e <u>V</u> iew | Certificates  | <u>T</u> ools <u>S</u> etting | gs <u>W</u> ii    | ndow <u>H</u> elp   |                         |                  |          |           |            |             |                     |   |
|     | $\Sigma$       | ŭ             |                               |                   | Q                   | <b>A</b> =              | Ē                |          |           |            |             |                     |   |
| Sig | n/Encrypt      | Decrypt/Verif | y <u>I</u> mport <u>Expo</u>  | rt Ce <u>r</u> ti | fy Lookup on Serve  | r Certific <u>a</u> tes | N <u>o</u> tepad | Smartcar | ds        |            |             |                     |   |
|     | Canada         | Altrop        |                               |                   |                     |                         |                  |          |           |            |             | All Cartificator    | ~ |
|     | A              | Certificates  | Imported Certificate          | es Im             | ported Certificates |                         |                  |          |           |            |             | Air Certificates    | 8 |
|     |                |               | Name                          |                   |                     | E-Mail                  |                  |          | User-IDs  | Valid From | Valid Until | Key-ID              |   |
|     | Exa            | mple Name     |                               |                   | example_email(      | @company.com            | m                |          | certified | 3/1/2024   | 3/1/2027    | 5C54 OFBF 2212 57DA |   |
|     |                |               |                               |                   |                     |                         |                  |          |           |            |             |                     |   |
|     |                |               |                               |                   |                     |                         |                  |          |           |            |             |                     |   |
|     |                |               |                               |                   |                     |                         |                  |          |           |            |             |                     |   |
|     |                |               |                               |                   |                     |                         |                  |          |           |            |             |                     |   |
|     |                |               |                               |                   |                     |                         |                  |          |           |            |             |                     |   |
|     |                |               |                               |                   |                     |                         |                  |          |           |            |             |                     |   |
|     |                |               |                               |                   |                     |                         |                  |          |           |            |             |                     |   |
|     |                |               |                               |                   |                     |                         |                  |          |           |            |             |                     |   |
|     |                |               |                               |                   |                     |                         |                  |          |           |            |             |                     |   |
|     |                |               |                               |                   |                     |                         |                  |          |           |            |             |                     |   |
|     |                |               |                               |                   |                     |                         |                  |          |           |            |             |                     |   |
|     |                |               |                               |                   |                     |                         |                  |          |           |            |             |                     |   |
|     |                |               |                               |                   |                     |                         |                  |          |           |            |             |                     |   |
|     |                |               |                               |                   |                     |                         |                  |          |           |            |             |                     |   |

8.2. Go to Kleopatra and click Decrypt/Verify...

| Select One or More Files to                                                                                                    | Decrypt and/or Verify |                   |                    |            |        | ×      |  |  |
|----------------------------------------------------------------------------------------------------|-----------------------|-------------------|--------------------|------------|--------|--------|--|--|
| $\leftarrow$ $\rightarrow$ $\checkmark$ $\uparrow$ $\blacksquare$ > This PC > Documents > Kleopatra TIF > $\checkmark$ $\checkmark$ $\circlearrowright$ Search Kleopatra TIF |                       |                   |                    |            |        |        |  |  |
| Organize   New folder                                                                                                    |                       |                   |                    | 1 <b>v</b> |        | ?      |  |  |
| 1.0.11                                                                                                    | Name                  | Date modified     | Туре               | Size       |        |        |  |  |
| Quick access                                                                                                    | Keys Fingerprints     | 3/1/2024 10:28 AM | File folder        |            |        |        |  |  |
| 🧢 This PC                                                                                                    | Screenshots           | 3/1/2024 10:34 AM | File folder        |            |        |        |  |  |
| 🧊 3D Objects                                                                                                    | Example File.txt      | 3/1/2024 10:28 AM | Text Document      |            | 1 KB   |        |  |  |
| E Desktop                                                                                                    | Example File.txt.gpg  | 3/1/2024 10:34 AM | OpenPGP Binary Fi. |            | 1 KB   |        |  |  |
| Documents                                                                                                    |                       |                   |                    |            |        |        |  |  |
| Downloads                                                                                                    |                       |                   |                    |            |        |        |  |  |
| J Music                                                                                                    |                       |                   |                    |            |        |        |  |  |
| Pictures                                                                                                    |                       |                   |                    |            |        |        |  |  |
| Videos                                                                                                    |                       |                   |                    |            |        |        |  |  |
| 😍 Windows (C:)                                                                                                    |                       |                   |                    |            |        |        |  |  |
| 🥩 Network                                                                                                    |                       |                   |                    |            |        |        |  |  |
|                                                                                                    |                       |                   |                    |            |        |        |  |  |
|                                                                                                    |                       |                   |                    |            |        |        |  |  |
|                                                                                                    |                       |                   |                    |            |        |        |  |  |
| File name:                                                                                                    | Example File.txt.gpg  |                   | → All Files (*)    |            |        | $\sim$ |  |  |
| _                                                                                                    |                       |                   |                    |            | Canad  |        |  |  |
|                                                                                                    |                       |                   | <u>O</u> pen       |            | Cancel |        |  |  |

#### 8.3. Select your encrypted file and click Open.

8.4. Once you see the success screen below, click Save All. The decrypted file will be located in the designated folder where the original file was saved.

| Decrypt/Verify Files - Kleopatra                                                                                                    | ×                     |
|----------------------------------------------------------------------------------------------------|-----------------------|
| Output folder:                                                                                                    | <                     |
| All operations completed.                                                                                                    |                       |
|                                                                                                    | 100%                  |
| Example File.txt.gpg $\rightarrow$ Example File.txt: <b>Decryption succeeded.</b><br>Embedded file name: 'Example%20File.txt'<br><b>Note:</b> You cannot be sure who encrypted this message as it is not signed.<br>Recipient: <u>Example Name <example email@company.com=""> (5C54 0FBF 2212 57DA)</example></u> | <u>Show Audit Log</u> |
|                                                                                                    |                       |
|                                                                                                    | Save All Discard      |